## Instructions for viewing individual ACTS Referral ID's for foster care children in NC FAST

- 1. Go to NC FAST website: <u>https://ncfast.nc.gov</u>
- 2. Log into NC FAST using NCID and password
- 3. Click "Search for a Person"
- 4. Enter search criteria
- 5. Select participant from the search results
- 6. On "Person Page", click "Care and Protection" tab
- 7. Click on Reference # for "Active" Family and Children's Medicaid-MAGI case
- 8. On Product Delivery Case (PDC), click "Case Details" tab
- 9. Click "ACTS Referral ID" tab on left side
- 10. The ACTS Referral ID for each child is displayed along with the child's name, status, and date referred

| Family and Children's Medicaid - MAGI 35 · · · · ( |                                   |                  |                                                                                            |                                                                         |                                                                  |
|----------------------------------------------------|-----------------------------------|------------------|--------------------------------------------------------------------------------------------|-------------------------------------------------------------------------|------------------------------------------------------------------|
| •                                                  |                                   | 2                | Family and Cl<br>Insurance Affordal<br>ACTS Referral ID<br>Start Date<br>Latest Decision D | hildren's Medicaid - MAGI<br>bility - 35:<br>6/1/2019<br>Nate 5/31/2020 | Active () (0) Items to Verify (0) Overpayments (0) Underpayments |
| BoyF                                               | FosterBoy GirlF Fostergi          | rl               | Rynastad End I                                                                             | Data                                                                    | NCFAST USER09538                                                 |
| Fiorne Evidence                                    | Determinations Certifications Gro |                  | Ion                                                                                        |                                                                         |                                                                  |
| Notes                                              | Referrals To ACTS                 |                  |                                                                                            |                                                                         | C 🗗 🕄                                                            |
| Case Participants                                  | Referral ID                       | Participant Name | Status                                                                                     | Date Referred                                                           |                                                                  |
| Related Cases                                      | 151563                            | BoyF FosterBoy   | Approved                                                                                   | 6/27/2019                                                               |                                                                  |
| Attachments                                        | 151564                            | GirlF Fostergirl | Approved                                                                                   | 6/27/2019                                                               |                                                                  |
| ACTS Referral ID                                   |                                   |                  |                                                                                            |                                                                         |                                                                  |